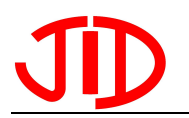

## JD0109 整体控制式绕线机

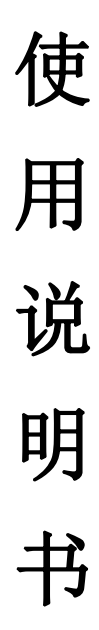

### 特别注意

为避免造成不必要的人身伤害和误操作

请在使用前仔细阅读本说明书

电话: 0769-81719306 传真: 0769-81719316 地址: 东莞市沙田镇大泥村临海工业区

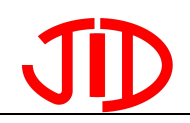

一、按键说明

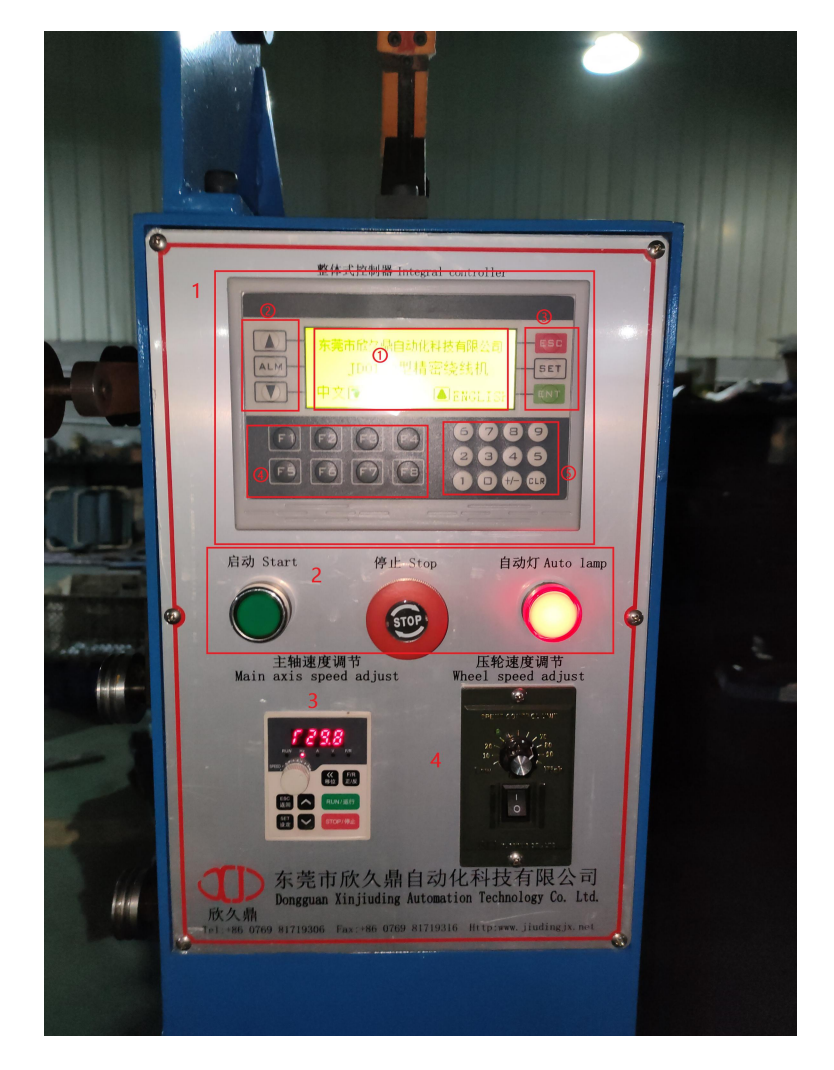

#### 1、整体式控制器

- ①、显示屏:用于监控设备;
- ②、翻页键:用于显示器的翻页;
- ③、 ESC、SET、ENT: 功能键 ESC(取消)、SET(设置)、ENT(确定)
- ④、 功能选择键: 用于设备功能的选择;
- ⑤、**数字键盘:**用于数值的输入;
- 2、启动、急停、自动灯
- 3、 主轴速度调节: 用于主轴的速度调节;
- 4、 压轮速度调节: 用于压轮的速度调节。

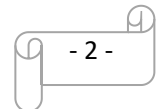

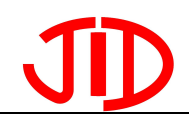

### 二、结构说明

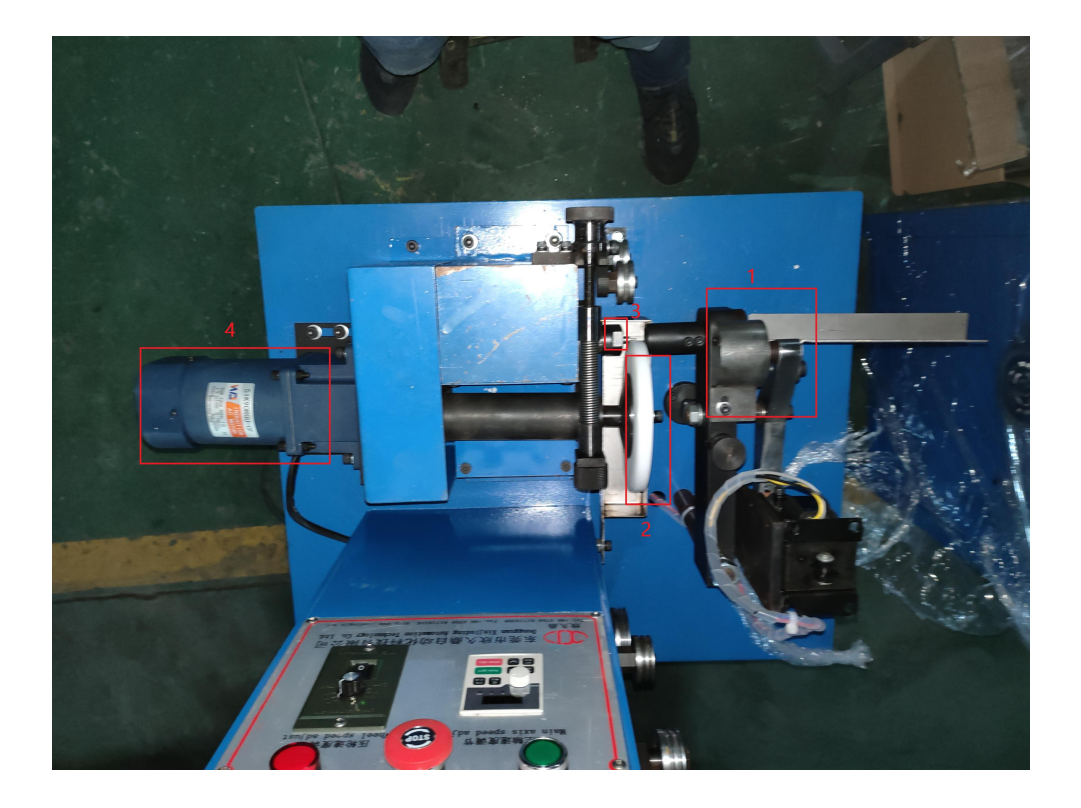

- 1、切刀:用于电阻丝切断;
- 2、**压轮**:
- 3、主轴;
- 4、压轮电机;

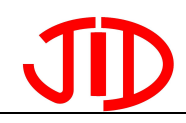

三、功能介绍

1、首页

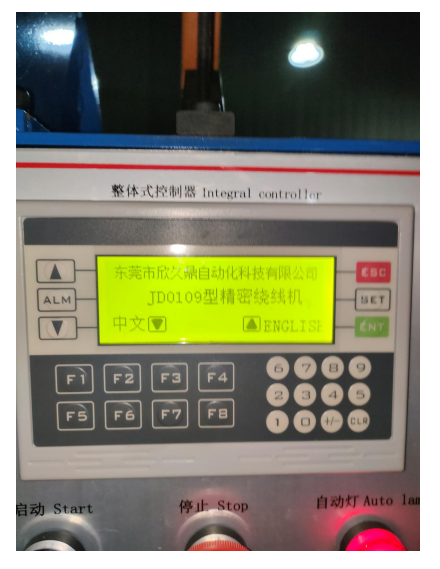

开机进入主页面,显示公司名称与设备名称; 按下翻页下键为中文,按下翻页上键为英文。 按下翻页下键进入自动页面。

2、自动页面

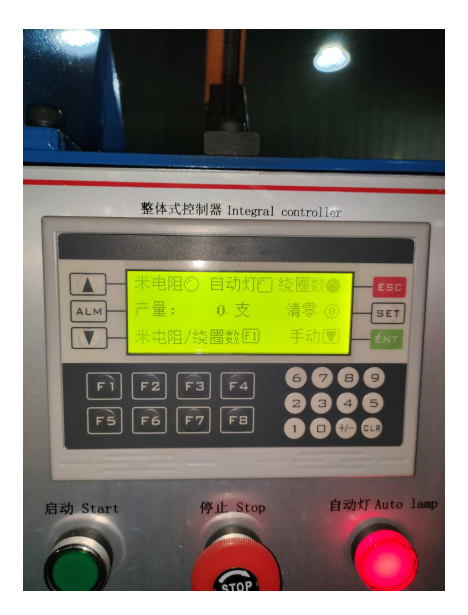

按下下键进入中文界面,按下功能键 F1 可实现 米电阻和绕圈数 的切换;按下数字键盘 0 可以清除产量计数(注意:当产量达到设定产量时需清零,设备才能启动)。

此时按下翻页键下键进入手动页面,按下 ESC 键 回到首面。

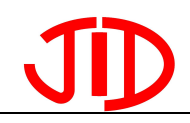

3、手动页面

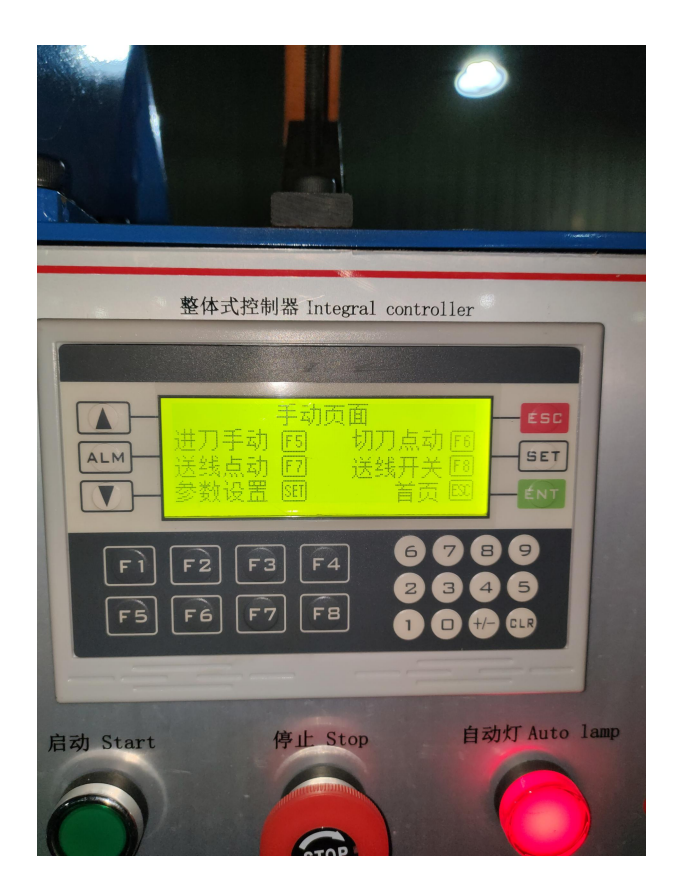

F5:进刀手动:此功能用于手动切断,当切断为气缸切断时可用;
F6:切刀点动:此功能用于手动切断,当切断为电磁切断时可用;
F7:送线点动:此功能用于点动送线,按下绕丝,抬起停止,此功能 主要用于电阻丝的预绕丝;

F8:送线开关:此功能用于持续送丝,按下绕丝,再次按下停止; SET:参数设置:当在此页面按下此键,将会进入参数页面,用于参数的设置和更改。

ESC: 按下此键, 将会回到首页。

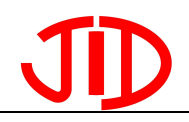

4、参数设置

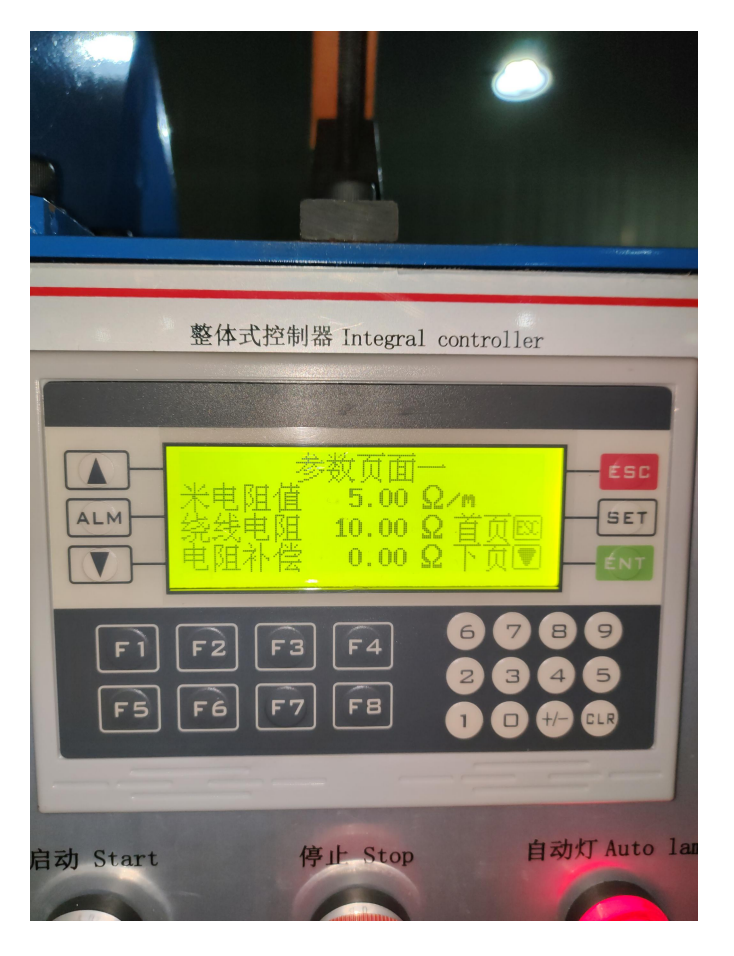

在手动页面按下 ESC 键 进入到参数页面一,此页面为米电阻设置页面,按下 SET 键 设置后,此时光标出现,此时可以设置参数。 使用数字键盘,可以对数值进行更改,按下 ENT 键确认更改。

在米电阻值的设置中遵循欧姆定律:  $\frac{1}{R_{\pm}} = \frac{1}{R_{\pm}} + \frac{1}{R_{2}}$ 

即,当电阻丝电阻率相同时,单丝时为线圈电阻率,双丝时为线圈电阻率除以二,三丝时为线圈电阻率除以三,依次类推。

按下翻页键下键,进入到参数页面二

|          | 整体式控制器 Integral controller                                    |
|----------|---------------------------------------------------------------|
|          | 参数页面二<br>绕线圈数 3.00 圈<br>产量设定 999 支 首页函<br>圈数换算 E2 下页 □ ← € \T |
| F1<br>F5 | F2 F3 F4 6 7 8 9<br>F6 F7 F8 1 0 + CR                         |
| 启动 Start | 停止. Stop 自动灯 Auto la                                          |

此页面为绕圈数设置与产量的设置,**注意:绕线圈数为编码器轮转** 的圈数,而不是绕丝转圈的圈数!!!

在开机前必需设置产量,否则自动灯不会闪烁!!!

按下 F2 键 有关于绕圈数设定说明,因为绕圈数影响因素过多,请酌情考虑使用。

按下**翻页下键**进入参数页面三

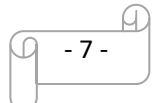

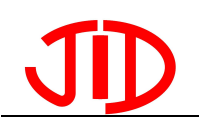

# 东莞市欣久鼎自动化科技有限公司

Dongguan Xinjiuding Automation Technology Co., Ltd

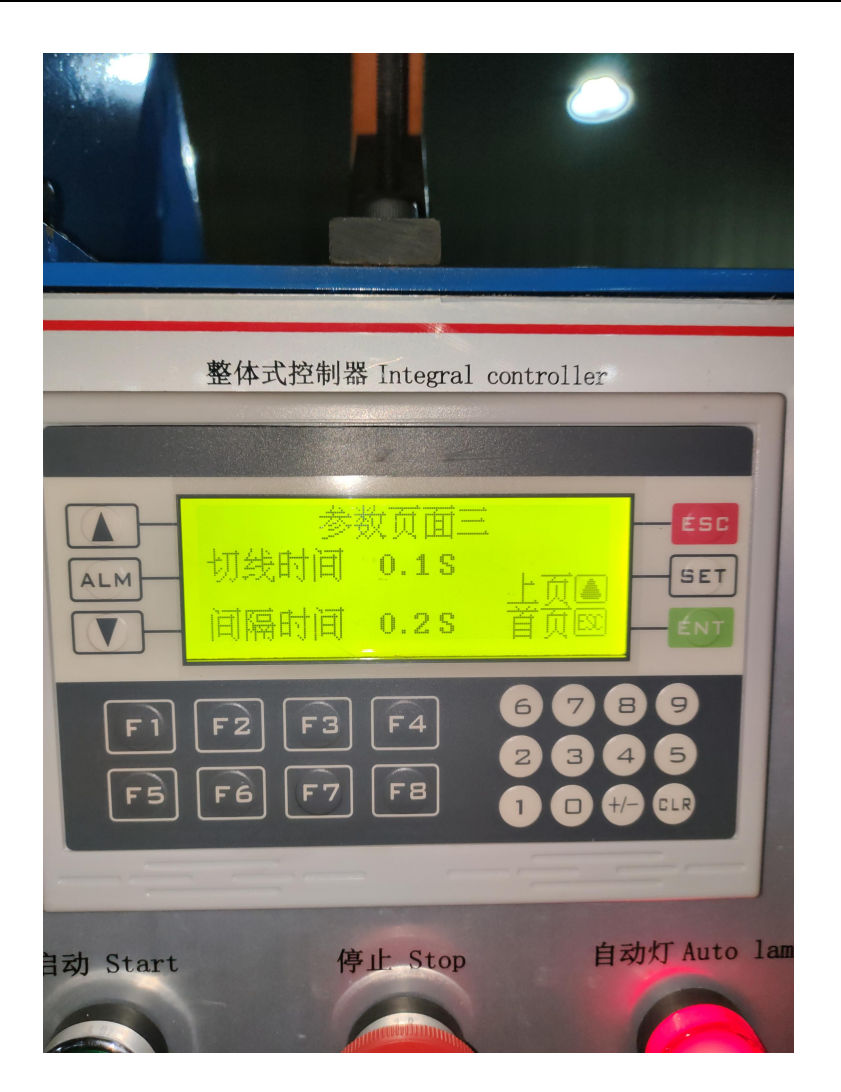

此页面是关于切刀的设定。

切刀时间:是指切刀在切刀切下到切刀抬起整个动作的时间;

间隔时间:是指切刀切下后停留的时间。

切刀时间与间隔时间必需设定,否则自动灯不会闪烁。

设置至此,参数设定已经全部完成,装上电阻丝按下启动键即可生产产品。